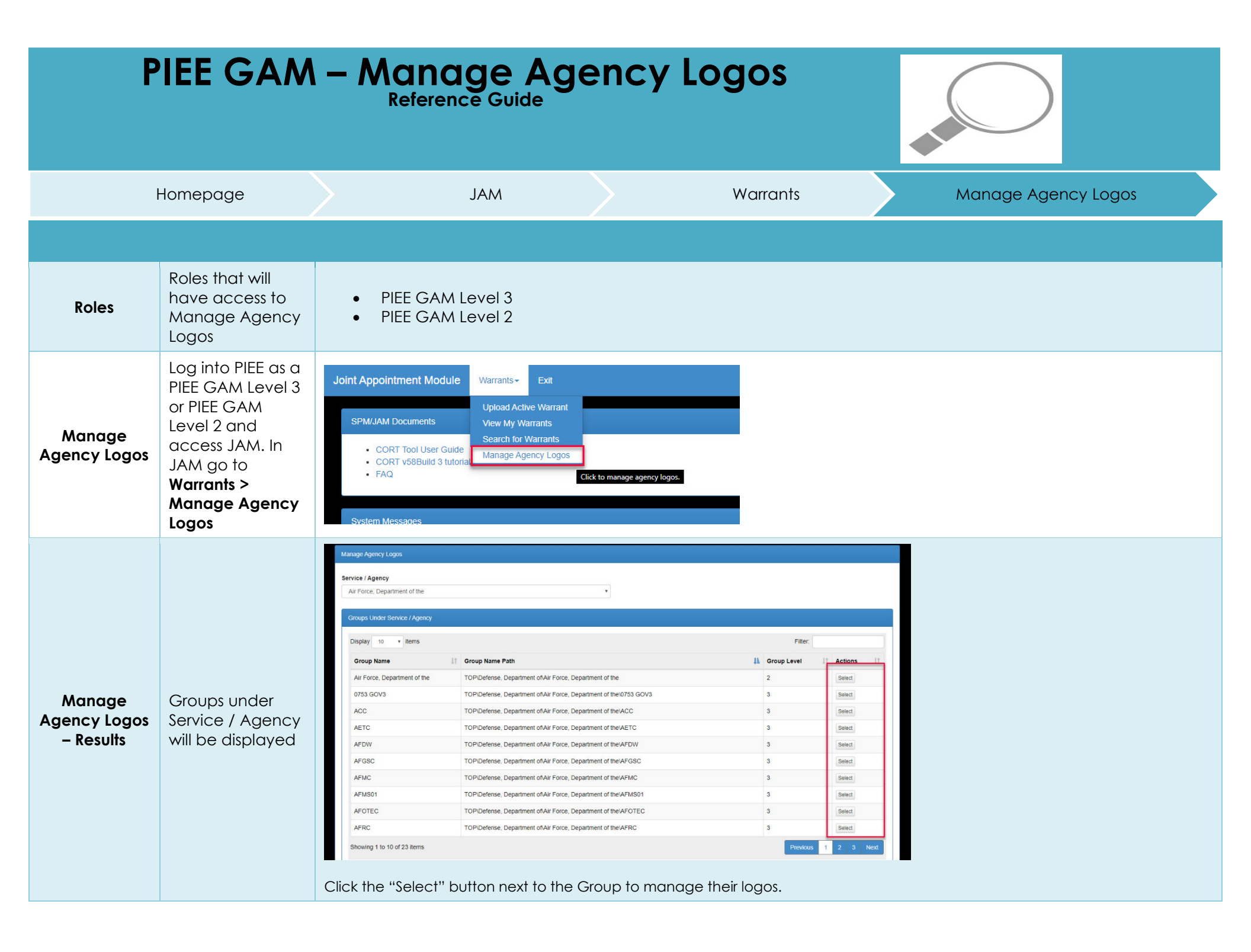

|                          |                                        | Manage Agency Logos     Logos for W4 Force, Department of the     Upgelay   10     Iffee Name   Iffee Name     Iffee Name   Iffee Name                                                                                                    |
|--------------------------|----------------------------------------|----------------------------------------------------------------------------------------------------|
| Agency Logos<br>– Upload | New Agency<br>Logos may be<br>uploaded | Image: tage: tage |

Click the "Add" button to upload the file to JAM.

| Manage Agency Logos     Into : The logo 'Air_Force_Logo.jpg' was added successfully.     Filter:     Filter: <th colspa<="" th=""></th>                                                                                                    |  |
|----------------------------------------------------------------------------------------------------|--|
| Into : The logo 'Air_Force_Logo (pg' was added successfully.     Logos for 'Air Force_Department of the'     Filter:     Filter:     Filter:     Filter:     Filter:     Filter:     Filter:     Filter:     Filter:     Filter:     Filter:     Filter:     Filter:     Filter:     Filter:     Filter:     Filter:     Filter:     Filter:     Filter:     Filter:     Filter:     Filter:     Mulan jpg   2018/04/16   2019/09/11   Henry Blake   © View: X Delete     Insholog jpg   2018/12/01   2019/09/09   Nicole Raine   O'View: X Delete   Colspan= 5                                                                                                    |  |
| Logos for 'Air Force, Department of the'     Filtems   Filter     Filtems   Filter     Filte Street Date   I Create Date   Create Date   I Actions     Mulan jpg   2018/04/16   2019/09/11   Henry Blake   © View X Deele     nashdog jpg   2018/12/01   2019/09/09   Nicole Raine   © View X Deele                                                                                                    |  |
| File Name   Iffective Date   Iffective Date <th cols<="" th=""></th>                                                                                                    |  |
| File Name Fife Cive Date I Create Date I Create User Actions   Mulan.jpg 2018/04/16 2019/09/11 Henry Blake Image: Colspan="6">Over image: Colspan="6">Over imag                                                                                                    |  |
| File Name Iffective Date Ik Create Date Ik Create User Ik Actions   Mulan Jpg 2018/04/16 2019/09/11 Henry Blake Image: State State S                                                                                                    |  |
| Mulan jpg 2018/04/16 2019/09/11 Henry Blake Image: Comparison of the state of the state of t |  |
| nasnoog.pg 2010/12/01 2019/09/09 Nicole Raine view Loeele                                                                                                    |  |
| Athens inc. 2010/00/02 2010/00/00 Nicole Pains                                                                                                    |  |
| Attrensigog 2019/09/02 2019/09/02 2019/09/09 Wilcone Raine View & Delete                                                                                                    |  |
|                                                                                                    |  |
| Showing 1 to 4 of 4 items                                                                                                    |  |
|                                                                                                    |  |
| ← Back to Groups ① Unicad Loop ① Help                                                                                                    |  |
|                                                                                                    |  |
|                                                                                                    |  |
| Manage Agency Logos                                                                                                    |  |
| Logos for 'Air Force, Department of the'                                                                                                    |  |
| Logos for 'Air Force, Department of the'     Display 10 • Items   Filter:     File Name   II     Effective Date   II     Create Date   II     Mulan.jpg   2018/04/16     2019/09/11   Henry Blake     Image: State State Stat                                                                                                    |  |
| Logos for 'Air Force, Department of the'     File     Display 10 * items   File     File Name   I Effective Date   I Create Date   II Create User   Actions     Mulan.jpg   2018/04/16   2019/09/11   Henry Blake   View   X Delete     nashdog.jpg   2018/12/01   2019/09/09   Nicole Raine   View   X Delete                                                                                                    |  |
| Logos for 'Air Force, Department of the'     Display 10 • items   Filte Name   I   Create Date   I   Create User   I   Actions     File Name   I   Effective Date   I   Create Date   I   Create User   I   Actions     Mulan.jpg   2018/04/16   2019/09/11   Henry Blake   I   View   X Delete     nashdog.jpg   2018/12/01   2019/09/09   Nicole Raine   I   Y Delete     Athens.jpg   2019/09/02   2019/09/09   Nicole Raine   I View   X Delete                                                                                                    |  |

|                          |                                            | turtle.caci.com says User : Henry Blake   Are you sure you want to remove this logo for the current group. If so, click 'OK'. OK |                                     |                 |                     |                 |      |  |  |
|--------------------------|--------------------------------------------|----------------------------------------------------------------------------------------------------|-------------------------------------|-----------------|---------------------|-----------------|------|--|--|
|                          |                                            |                                                                                                    |                                     |                 |                     |                 |      |  |  |
|                          |                                            | Filter:                                                                                                    |                                     |                 |                     |                 |      |  |  |
|                          |                                            | ate 🗍                                                                                                    | Create Date                         | ↓† Create User  | It Actions          | 11              |      |  |  |
|                          |                                            |                                                                                                    | 2019/09/11                          | Henry Blake     | 👁 View 🗶 Delete     | e               |      |  |  |
|                          |                                            |                                                                                                    | 2019/09/09                          | Nicole Raine    | 👁 View 🗶 Delete     | e               |      |  |  |
|                          |                                            |                                                                                                    | 2019/09/09                          | Nicole Raine    | ♥ View X Delete     | e               |      |  |  |
|                          |                                            |                                                                                                    | 2019/10/04                          | Henry Blake     | ♥ View X Delete     | e               |      |  |  |
|                          |                                            |                                                                                                    |                                     |                 |                     | Previous 1 Next |      |  |  |
|                          |                                            |                                                                                                    |                                     |                 |                     |                 |      |  |  |
| Agency Logos<br>– Delete | Agency Logos<br>may be deleted<br>from JAM |                                                                                                    |                                     |                 |                     |                 |      |  |  |
|                          |                                            |                                                                                                    |                                     |                 |                     |                 |      |  |  |
|                          |                                            |                                                                                                    |                                     |                 |                     |                 |      |  |  |
|                          |                                            | Click the "De                                                                                                    | lete" button next                   | to the logo the | it needs to be dele | eted.           |      |  |  |
|                          |                                            | Click the "OK                                                                                                    | " button on the r                   | onun to confir  | m the deletion of t | the files       |      |  |  |
|                          |                                            |                                                                                                    |                                     |                 |                     | ine nes.        |      |  |  |
|                          |                                            | Manage Agency Logos                                                                                                    |                                     |                 |                     |                 |      |  |  |
|                          |                                            | Info : The logo 'Air_Force                                                                                                    | Logo.jpg' was deleted successfully. |                 |                     |                 |      |  |  |
|                          |                                            | Logos for 'Air Force, De                                                                                                    | partment of the                     |                 |                     |                 |      |  |  |
|                          |                                            |                                                                                                    |                                     |                 |                     | Filter          |      |  |  |
|                          |                                            | File Name                                                                                                    | Effective Date                      | li Create Data  | It Create User      | It Actions      | 10   |  |  |
|                          |                                            | Mulan.jpg                                                                                                    | 2018/04/16                          | 2019/09/11      | Henry Blake         | View X Delete   | 41   |  |  |
|                          |                                            | nashdog.jpg                                                                                                    | 2018/12/01                          | 2019/09/09      | Nicole Raine        | Tiew X Delete   |      |  |  |
|                          |                                            | Athens.jpg                                                                                                    | 2019/09/02                          | 2019/09/09      | Nicole Raine        | View X Delete   |      |  |  |
|                          |                                            | Showing 1 to 3 of 3 iter                                                                                                    | ns                                  |                 |                     | Previous 1 N    | lext |  |  |
|                          |                                            |                                                                                                    |                                     |                 |                     |                 |      |  |  |
|                          |                                            | 4. Rack to Crowns                                                                                                    |                                     |                 |                     |                 |      |  |  |
|                          |                                            | - Back to Groups                                                                                                    | Opioad Logo Help                    |                 |                     |                 |      |  |  |
|                          |                                            |                                                                                                    |                                     |                 |                     |                 |      |  |  |